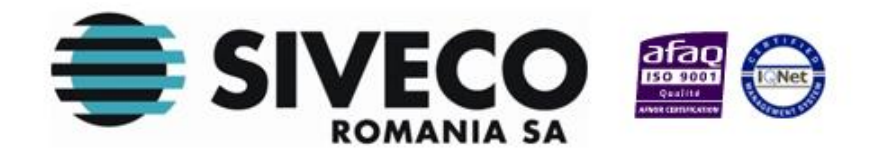

# GHID DE UTILIZARE

# **OPERATOR ISJ**

**Versiunea: 3.0** Ultima actualizare: 25.03.2013

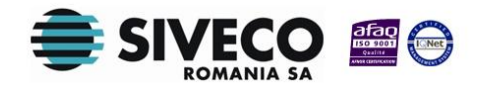

# **CUPRINS**

| CUF         | PRINS    | 2                                     |   |
|-------------|----------|---------------------------------------|---|
| 1. IN       | TROD     | UCERE4                                | ŀ |
| 1.1 R       | OLUL A   | PLICAȚIEI                             | 4 |
| 1.2 т       | IPURI D  | E UTILIZATORI                         | 4 |
| 2. FI       | UNCȚI    | ONALITĂȚI GENERALE5                   | ; |
| 2.1 c       | CONECT   | AREA LA APLICAȚIE                     | 5 |
|             | 2.1.1. ( | Condiții prealabile5                  | 5 |
|             | 2.1.2. ( | Conectarea                            | ) |
| 2.2         | SCHIM    | IBAREA PAROLEI                        | 8 |
|             | 2.2.1    | Condiții prealabile                   | } |
|             | 2.2.2    | Schimbarea parolei                    | } |
| 2.3         | DECO     | NECTAREA DIN APLICAȚIE                | 8 |
|             | 2.3.1    | Condiții prealabile                   | ) |
|             | 2.3.2    | Deconectarea                          | ) |
| 2.4 N       | IODURI   | DE LUCRU GENERALE                     | 9 |
| 2.4.1       | ADĂU     | GAREA                                 | 0 |
| 2.4.2       | VIZUA    | LIZAREA                               | 0 |
| 2.4.3       | B EDITA  | REA                                   | 0 |
| 2.4.4       | ŞTERC    | JEREA                                 | 1 |
| 2.4.5       | EXPO     | RTUL                                  | I |
| <b>3.</b> G | ESTIU    | NEA PLANULUI DE ȘCOLARIZARE13         | • |
| 3.1         | INTRO    | DUCEREA NUMĂRULUI DE ELEVI RECENZAȚI1 | 3 |
| 3.2         | MODI     | FICAREA NUMĂRULUI DE ELEVI RECENZAȚI1 | 8 |
| <b>4.</b> R | APOAI    | RTE19                                 |   |
| 4.1         | LISTA    | REA PLANULUI DE ȘCOLARIZARE1          | 9 |
| 4.2         | Lista    | REA OFERTEI DE EDUCAȚIONALE2          | 0 |

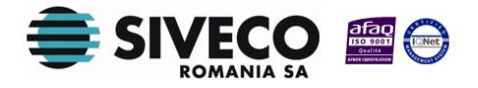

Ghid de utilizare Operator ISJ

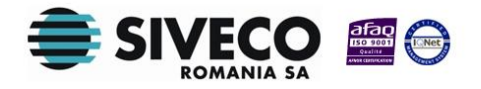

# 1. INTRODUCERE

### 1.1 ROLUL APLICAȚIEI

Aplicația web permite gestiunea unor procese legate de diverse aspecte ale sistemului de învățământ primar.

Rolul acestei aplicații web diferă în funcție de nivelul la care este accesată.

La nivel local, de școală, aceasta asigură gestiunea înscrierii elevilor în clasa pregătitoare.

La nivel de județ aplicația permite gestiunea planului de școlarizare

La nivel central, de Minister, aplicația permite gestiunea nomenclatoarelor de orice tip, a rapoartelor centralizate cu privire la numărul de candidați înscriși și numărul de locuri disponibile după prima etapă de înscriere.

Această aplicație permite patru tipuri de conexiune:

- Administrator
- Operator ISJ
- Operator şcoală (Secretar)

Administratorii și operatorii au acces la meniuri diferite.

Operatorii, la rândul lor, au drepturi de acces diferite în funcție de rolurile atribuite de către administrator.

#### 1.2 TIPURI DE UTILIZATORI

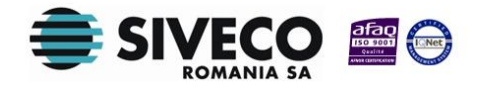

**Administratorul** este reprezentat de utilizatorii de la nivelul MEN (Ministerul Educației Naționale) și de către administratorii de sistem SIVECO.

Acesta are drept de acces către toate resursele existente. El este cel care administrează utilizatorii, nomenclatoarele și rapoartele centralizate cu privire la numărul de locuri disponibile în școli și numărul de candidați înscriși.

**Operatorul ISJ** desemnează un utilizator la nivelul fiecărui județ. Acesta gestionează: colectarea numărului de locuri înainte de înscriere, crearea de conturi pentru şcolile aparținând județului în cauză și rapoartele cu privire la numărul de locuri disponibile și numărul de candidați înscriși în învățământul primar la nivel de județ.

**Operatorul de școală (Secretar)** desemnează un utilizator la nivel de școală (de obicei secretara) care realizează gestiunea înscrierii candidaților, realizează rapoartele cu privire la numărul de candidați înscriși.

**Atenție**! Acest ghid prezintă cele mai importante funcționalități ale aplicației precum și diferitele operațiuni care pot fi realizate pentru rolul de Operator ISJ.

# 2. FUNCȚIONALITĂȚI GENERALE

## 2.1 CONECTAREA LA APLICAȚIE

#### 2.1.1. Condiții prealabile

Având în vedere ca aplicația este o aplicație web, prima condiție este reprezentată de conexiunea la internet.

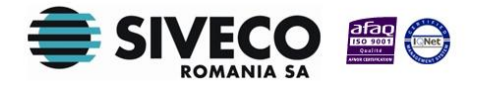

Utilizatorului la nivel de județ i-au fost comunicate în prealabil numele de utilizator și parola ca Operator ISJ de către Administratorul de sistem.

#### 2.1.2. Conectarea

După introducerea adresei URL a aplicației în fereastra browser-ului Internet Explorer, se deschide automat o casetă de autentificare:

| Autentificare                              |        |  |  |  |  |  |  |  |  |  |
|--------------------------------------------|--------|--|--|--|--|--|--|--|--|--|
| Introduceți numele de utilizator și parola |        |  |  |  |  |  |  |  |  |  |
|                                            |        |  |  |  |  |  |  |  |  |  |
| Utilizator:                                |        |  |  |  |  |  |  |  |  |  |
| Parolă:                                    | 0      |  |  |  |  |  |  |  |  |  |
|                                            | - I t- |  |  |  |  |  |  |  |  |  |
|                                            | Login  |  |  |  |  |  |  |  |  |  |

Figură 1 - Fereastră de autentificare

Introduceți numele și parola care v-au fost comunicate. Numele de utilizator și parola sunt unice, ele fiind specifice fiecărui județ.

După prima autentificare în aplicație, schimbați parola folosind instrucțiunile de la secțiunea 2.2 Schimbarea parolei.

Accesul la aplicație se realizează prin:

- apăsarea tastei [Enter] sau
- prin apăsarea butonului [Login].

În cazul în care numele și parola nu sunt recunoscute de către aplicație trebuie să verificați :

- Daca acestea sunt scrise corect
- Daca parola este scrisă cu majusculă

În acest caz va fi afişat mesajul din figura de mai jos.

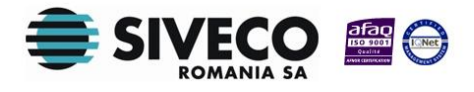

| Autentificare            |                                        |  |  |  |  |  |  |  |  |
|--------------------------|----------------------------------------|--|--|--|--|--|--|--|--|
| Numele de utilizator sau | parola incorecte încercați din<br>nou! |  |  |  |  |  |  |  |  |
| Utilizator:              |                                        |  |  |  |  |  |  |  |  |
| Parolă:                  |                                        |  |  |  |  |  |  |  |  |
|                          | Login                                  |  |  |  |  |  |  |  |  |

Figură 2 — Autentificare nereușită

O dată accesată aplicația va apărea o fereastră care conține:

- Header-ul (partea de sus)
- Meniul principal
- Ecranul de afişare

| BDNE Online v2.0.0-rc2    | 2 × 🛄            |                   |                |                     |                      |                |            |                  |                     |                       |                                                                                                    |
|---------------------------|------------------|-------------------|----------------|---------------------|----------------------|----------------|------------|------------------|---------------------|-----------------------|----------------------------------------------------------------------------------------------------|
| ← → C fi 🗋                | localhost:8080   | /registration-for | m/home/index.h | itml                |                      |                |            |                  |                     |                       | ☆ =                                                                                                    |
| 😫 GSP 🔛 Tradeville N      | 🖞 Gmail 🛛 🛃 Face | book 🔄 Yahoo!     | 💣 Bac 2012 ISJ | 💣 Bac 2012 CE/CZE 🚦 | 🛿 BVB 🛛 🔛 Libertatea | a 🍪 sport.ro 🧃 | 🕽 EVZ 🔣 ZF | 🔀 Viajes baratos | 😻 Viajessoloofertas | 🚻 Antrenarea grupelor | » 📋 Other bookmarks                                                                                                    |
| BDNE O                    | nline            |                   |                |                     |                      |                |            |                  |                     |                       | Autentificat ca <u>ismb</u> ( <u>Delogare</u> )<br>Forum: [ <u>S1</u> ] <u>scoala</u><br>Manual: <u>[S2</u> ] <u>scoala</u> |
| Meniu                     |                  |                   |                |                     |                      |                |            |                  |                     |                       |                                                                                                    |
| Configurări               |                  |                   |                |                     |                      |                |            |                  |                     |                       |                                                                                                    |
| Configurări               |                  |                   |                |                     |                      |                |            |                  |                     |                       |                                                                                                    |
| Gestiune școli            | ۲                |                   |                |                     |                      |                |            |                  |                     |                       |                                                                                                    |
| Şcol                      |                  |                   |                |                     |                      |                |            |                  |                     |                       |                                                                                                    |
| Prairigcolarizare         |                  |                   |                |                     |                      |                |            |                  |                     |                       |                                                                                                    |
| Plan scolarizare judetean | × .              |                   |                |                     |                      |                |            |                  |                     |                       |                                                                                                    |
| Oferta educațională       |                  |                   |                |                     |                      |                |            |                  |                     |                       |                                                                                                    |
|                           |                  |                   |                |                     |                      |                |            |                  |                     |                       |                                                                                                    |
|                           |                  |                   |                |                     |                      |                |            |                  |                     |                       |                                                                                                    |
|                           |                  |                   |                |                     |                      |                |            |                  |                     |                       |                                                                                                    |
|                           |                  |                   |                |                     |                      |                |            |                  |                     |                       |                                                                                                    |
|                           |                  |                   |                |                     |                      |                |            |                  |                     |                       |                                                                                                    |
|                           |                  |                   |                |                     |                      |                |            |                  |                     |                       |                                                                                                    |
|                           |                  |                   |                |                     |                      |                |            |                  |                     |                       |                                                                                                    |
|                           |                  |                   |                |                     |                      |                |            |                  |                     |                       |                                                                                                    |
|                           |                  |                   |                |                     |                      |                |            |                  |                     |                       |                                                                                                    |
|                           |                  |                   |                |                     |                      |                |            |                  |                     |                       |                                                                                                    |
|                           |                  |                   |                |                     |                      |                |            |                  |                     |                       |                                                                                                    |
|                           |                  |                   |                |                     |                      |                |            |                  |                     |                       |                                                                                                    |
|                           |                  |                   |                |                     |                      |                |            |                  |                     |                       |                                                                                                    |
|                           |                  |                   |                |                     |                      |                |            |                  |                     |                       |                                                                                                    |

Figură 3 – Fereastră principală

Header-ul conține denumirea modulului (BDNE online) și principalele opțiuni :

- Delogare
- Schimbă limba
- Preferințe.

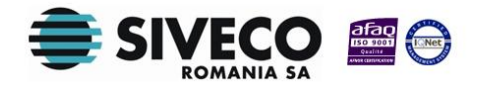

Meniul principal conține principalele secțiunea **Gestiune şcoli** care include opțiunile:

- Şcoli
- Plan de şcolarizare

### 2.2 SCHIMBAREA PAROLEI

#### 2.2.1 Condiții prealabile

Utilizatorul este conectat la aplicație.

#### 2.2.2 Schimbarea parolei

Această operațiune este realizată prin accesarea link-ului ce, în partea dreapta-sus a ecranului, prezintă numele utilizatorului logat. În urma accesării acestui link se va afișa fereastră din Figura 3.

| Schimbare parolă | ×                |
|------------------|------------------|
| Utilizator:      | ismb             |
| Parola curentă:  |                  |
| Parola:          |                  |
| Confirmă parola: |                  |
| t                | Salvează Renunță |

Figură 4 - Fereastră de schimbare a parolei

Schimbarea parolei se face prin introducerea parolei vechi, urmând ca apoi sa fie introdusă și confirmată noua parolă

### 2.3 DECONECTAREA DIN APLICAȚIE

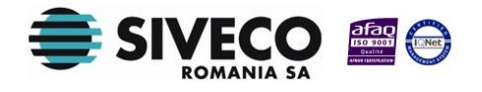

#### 2.3.1 Condiții prealabile

Utilizatorul este conectat la aplicație. Butonul **Delogare** este activ. Aceasta operațiune este realizată când utilizatorul dorește sa părăsească aplicația.

#### 2.3.2 Deconectarea

Pentru a realiza deconectarea din aplicație există doua variante.

Prima variantă:

- Faceți click pe butonul [Delogare] aflat în partea dreaptă sus a header-ului din fereastră.
- În urma apăsării pe acest buton, utilizatorul va ieşi din fereastra de lucru. Se va afişa o altă fereastră care conține caseta de autentificare pentru intrarea în aplicație.

A doua variantă :

• Apăsați pe butonul de închidere situat în partea dreaptă a ferestrei browser-ului.

### 2.4 MODURI DE LUCRU GENERALE

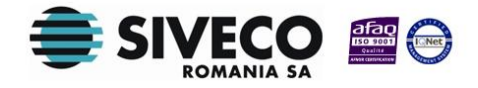

În funcție de drepturile de acces la aplicație, puteți adăuga, vizualiza, modifica, șterge sau exporta anumite informații.

Pentru a gestiona aceste informații există mai multe moduri de lucru, fiecăruia fiindu-i asociat un buton prin intermediul căruia se efectuează o acțiune.

Dacă într-un ecran nu este permis lucrul într-un anumit mod, deci o anumită acțiune nu este permisă, butonul corespunzător este afișat, dar nu este activ.

#### 2.4.1 ADĂUGAREA

Daca doriți sa adăugați o nouă înregistrare la o listă trebuie să folosiți modul de lucru "Adăugare". Accesul în acest mod de lucru se realizează prin apăsarea butonului **Adaugă.** 

Când terminați procesul de adăugare a unei înregistrări există doua posibilități :

- Să salvați înregistrarea în listă prin apăsarea butonului Salvează
- Să renunțați la înregistrare prin apăsarea butonului **Renunță**.

#### 2.4.2 VIZUALIZAREA

Dacă doriți să vizualizați detaliile unei înregistrări dintr-o listă, trebuie să folosiți modul de lucru "Vizualizare".

Mai întâi selectați înregistrarea ale cărei detalii doriți să le vizualizați, apoi faceți dublu-click pe aceasta.

Dacă doriți să renunțați la vizualizarea unei înregistrări apăsați butonul **Renunță** din fereastră.

#### 2.4.3 EDITAREA

Dacă doriți să modificați detaliile unei înregistrări, trebuie să folosiți modul de lucru **Editare.** 

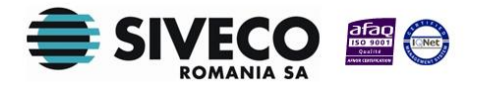

Pentru a avea acces la acest mod de lucru există două posibilități:

- Să vă aflați în mod de lucru vizualizare
- Sa selectați înregistrarea și apoi sa apăsați butonul Editează

Pentru a finaliza procesul de modificare exista doua posibilități:

- Să salvați modificările realizate prin apăsarea butonului Salvează.
- Să renunțați la modificările realizate prin apăsarea butonului Renunță.

#### 2.4.4 ŞTERGEREA

Daca doriți sa eliminați o înregistrare dintr-o listă , trebuie sa folosiți modul de lucru "Ştergere".

Mai întâi trebuie sa selectați din listă înregistrarea pe care doriți sa o ștergeți iar apoi utilizați butonul **Şterge.** 

Atenție! Ștergerea unei înregistrări este ireversibilă!

După ce apăsați acest buton se deschide un ecran de confirmare a ștergerii.

Dacă nu doriți să ștergeți înregistrarea apăsați butonul **Nu.** Ecranul de confirmare se închide și aplicația revine în ecranul anterior.

Dacă doriți să ștergeți înregistrarea apăsați butonul **Da.** Aceasta este eliminată din listă și din baza de date

#### 2.4.5 EXPORTUL

Modul de lucru "Export" se asociază listelor și se referă la exportul într-un fișier cu extensia "CSV", "Excel" sau "PDF" a înregistrărilor afișate in listă. Vor fi exportate doar înregistrările care conțin coloanele vizibile în ecran.

Pentru a exporta o listă puteți să apăsați butonul "Exportă".

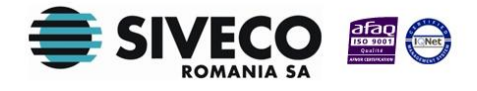

Se va deschide o fereastră care vă oferă posibilitatea sa deschideți, salvați fișierul sau să anulați această acțiune .

Dacă vreți să salvați fișierul va apărea o fereastră în care trebuie să completați locația pentru salvare.

Pentru a finaliza operația apăsați butonul Salvează.

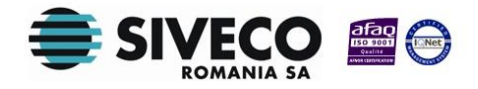

# 3. GESTIUNEA PLANULUI DE ȘCOLARIZARE

La nivelul Inspectoratelor Școlare Județene se alocă numărul de clase în urma recenzării copiilor pentru fiecare circumscripție școlară .

Operatorul ISJ are posibilitatea de a gestiona planul de şcolarizare pentru unitățile de învățământ aferente județului respectiv.

Gestionarea acestui plan de școlarizare presupune introducerea și/sau modificarea în sistem a numărului de elevi recenzați, calculul numărului de clase aprobate făcându-se automat în funcție de numărul de elevi introdus.

Deoarece unele scoli au clase cu limba maternă de predare, pagina de introducere a planului de şcolarizare oferă posibilitatea selecției limbii de predare înainte de introducerea valorilor pe scoli.

Deoarece unele scoli au clase cu altă alternativă educațională decât cea Tradițională, pagina de introducere a planului de școlarizare oferă posibilitatea selecției alternativei educaționale înainte de introducerea valorilor pe scoli.

Modul în care acest plan de școlarizare este gestionat la nivel de ISJ este descris în capitolul următor.

## 3.1 INTRODUCEREA NUMĂRULUI DE ELEVI RECENZAȚI

Pentru a introduce în aplicație numărul de elevi recenzați, faceți click pe opțiunea *Plan școlarizare* din secțiunea **Gestiune școli.** 

Se va deschide fereastra *Plan şcolarizare* care conține un tabel cu lista de şcoli înregistrate în sistem la nivel de județ.

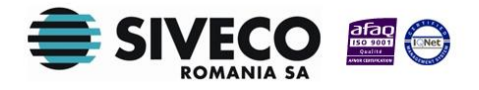

| GSP 🌉 Tradeville M Gmail | 🖬 Facebook 🖂 Yahoo! 🎢 | Bac 2012 ISJ 🛛 者 Bac 2012 CE/C   | ZE 🔝 BVB 🚟 Liber | tatea 🏼 🏠 sport.ro 👔 EVZ  | ZF 🔀      | Viajes barato | is 😻 Viajessoloofertas | 👔 Antrenarea grup  | elor » 📋 Other b                                                                                           |
|--------------------------|-----------------------|----------------------------------|------------------|---------------------------|-----------|---------------|------------------------|--------------------|----------------------------------------------------------------------------------------------------|
|                          |                       |                                  |                  |                           |           |               |                        |                    |                                                                                                    |
| BDNE Onli                | ne                    |                                  |                  |                           |           |               |                        |                    | Autentificat ca <u>ismb</u> ( <u>Deloc</u><br>Forum: <mark>[51</mark> ] <u>s</u><br>Manual: <u>[51</u> ] ş |
| eniu                     | Plan scolarizare      |                                  |                  |                           |           |               |                        |                    |                                                                                                    |
| onfigurări               | *                     |                                  |                  | Galește v                 | aloare    |               |                        |                    | 💩 Exp                                                                                                    |
| onfigurări               | An scolar:            | Limba predare:                   |                  | Alternativă educatională: |           | Localitate:   |                        |                    |                                                                                                    |
| estiune scoli            | 2013-2014             | <ul> <li>Limba român.</li> </ul> | i ~              | Tradițională              | ~         |               | ~                      |                    |                                                                                                    |
| ni                       | Denumire              | e unitate                        | Cod SIRUES       | 1                         | ocalitate |               | Clasa prepatitoare / N | r. elevi recenzati | Clasa pregatitoare / Nr. clase aprobate                                                                    |
| n scolarizare            | COLEGIUL AGRICOL "VI  | IACESLAV HARNAJ" 832049          |                  | BUCUREȘTI SECTO           | RUL 1     |               |                        |                    |                                                                                                    |
| r geourieure             | COLEGIUL ECONOMIC     | "YIRGIL MADGEARU" 765325         |                  | BUCUREȘTI SECTO           | RUL 1     |               |                        |                    |                                                                                                    |
| poarte                   | COLEGIUL GERMAN "GO   | DETHE" 765179                    |                  | BUCUREȘTI SECTO           | RUL 1     |               |                        |                    |                                                                                                    |
| ışcolarizare judeţean    | COLEGIUL NATIONAL *   | AUREL VLAICU" 240997             |                  | BUCUREȘTI SECTO           | RUL 1     |               |                        |                    |                                                                                                    |
| erta educațională        | COLEGIUL NATIONAL "   | I.L. CARAGIALE" 765064           |                  | BUCUREȘTI SECTO           | RUL 1     |               |                        |                    |                                                                                                    |
|                          | COLEGIUL NATIONAL *   | ION NECULCE" 765040              |                  | BUCUREȘTI SECTO           | RUL 1     |               |                        |                    |                                                                                                    |
|                          | COLEGIUL NATIONAL D   | E MUZICA "GEORGE 1062512         |                  | BUCUREȘTI SECTO           | RUL 1     |               |                        |                    |                                                                                                    |
|                          | COLEGIUL NATIONAL *   | SFANTUL SAVA" 765026             |                  | BUCUREȘTI SECTO           | RUL 1     |               |                        |                    |                                                                                                    |
|                          | COLEGIUL NATIONAL D   | E INFORMATICA "T 1183184         |                  | BUCUREȘTI SECTO           | RUL 1     |               |                        |                    |                                                                                                    |
|                          | COLEGIUL TEHNIC DE A  | AERONAUTICA "HEN 781434          |                  | BUCUREȘTI SECTO           | RUL 1     |               |                        |                    |                                                                                                    |
|                          | COLEGIUL TEHNIC FER   | OVIAR "MIHAI I" 99051            |                  | BUCUREȘTI SECTO           | RUL 1     |               |                        |                    |                                                                                                    |
|                          | COLEGIUL TEHNIC DE A  | ARHITECTURA SI LU 6011544        |                  | BUCUREȘTI SECTO           | RUL 1     |               |                        |                    |                                                                                                    |
|                          | COLEGIUL TEHNIC DE M  | MATERIAL RULANT P 244149         |                  | BUCUREȘTI SECTO           | RUL 1     |               |                        |                    |                                                                                                    |
|                          | COLEGIUL TEHNIC MEC   | ANIC "GRIVITA" 99037             |                  | BUCUREȘTI SECTO           | RUL 1     |               |                        |                    |                                                                                                    |
|                          | COLEGIUL TEHNIC "MEI  | DIA" 947040                      |                  | BUCUREȘTI SECTO           | RUL 1     |               |                        |                    |                                                                                                    |
|                          | COLEGIUL TEHNIC 'MIR  | RCEA CEL BATRAN" 4003440         |                  | BUCUREȘTI SECTO           | RUL 1     |               |                        |                    |                                                                                                    |
|                          | COMPLEXUL SCOLAR O    | RONOS 40734903                   | 9                | BUCUREȘTI SECTO           | RUL 1     |               |                        |                    |                                                                                                    |
|                          | LICEUL DE ARTE PLAST  | ICE "NICOLAE TONI 765313         |                  | BUCUREȘTI SECTO           | RUL 1     |               |                        |                    |                                                                                                    |
|                          | LICEUL GRECO-CATOLI   | IC "TIMOTEI CIPARIU" 7157709     |                  | BUCUREȘTI SECTO           | RUL 1     |               |                        |                    |                                                                                                    |
|                          | LICEUL TEHNOLOGIC "I  | DIMITRIE PACIUREA" 7374589       |                  | BUCUREȘTI SECTO           | RUL 1     |               |                        |                    |                                                                                                    |
|                          | LICEUL TEORETIC "ALE  | XANDRU VLAHUTA" 767127           |                  | BUCUREȘTI SECTO           | RUL 1     |               |                        |                    |                                                                                                    |
|                          | LICEUL TEORETIC BILI  | NGV "MIGUEL DE CER 2002052       |                  | BUCUREȘTI SECTO           | RUL 1     |               |                        |                    |                                                                                                    |
|                          | LICEUL TEORETIC BULG  | GAR "HRISTO BOTEV" 7244966       |                  | BUCUREȘTI SECTO           | RUL 1     |               |                        |                    |                                                                                                    |
|                          | Id d Pagina 1         | din 14 🕨 🔰 🖓                     |                  |                           |           |               |                        |                    | Afisare înregistrări 1 -                                                                                   |

Figură 5 — Plan școlarizare

Tabelul include coloanele pentru introducerea valorilor specifice fiecărei școli privind numărul de elevi recenzați și numărul de clase aprobate pentru clasa pregătitoare.

Filtrul **Localitate** de deasupra tabelului permite filtrarea listei de şcoli şi afişarea numai a acelor şcoli din localitatea selectată. Revenirea la lista cu toate şcolile se face prin selectarea din listă a opțiunii *TOATE LOCALITATILE*.

Tot deasupra tabelului există un selector pentru limba de predare.

Valoarea implicită a limbii materne de predare este limba română.

Dacă școlile pentru care introduceți planul de școlarizare au numai clase cu predare in limba română puteți continua cu instrucțiunile din lista de mai jos.

Dacă școlile pentru care introduceți planul de școlarizare au numai clase Tradiționale puteți continua cu instrucțiunile din lista de mai jos.

Dacă aveți școli cu învățământ în mai multe limbi de predare, pentru fiecare limbă ar trebui sa aveți o lista separată de școli.

Selectați limba de predare din partea de sus a tabelului și, conform cu instrucțiunile de mai jos, introduceți cifrele de școlarizare pentru școlile ce au predare in limba

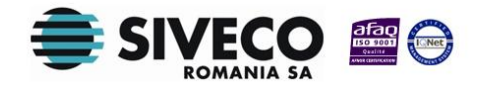

selectată. În tabel se va afișa lista completă de școli. Întroduceți valori numai pentru școlile dorite.

Dacă aveți școli cu învățământ de alte alternative educaționale, pentru fiecare alternativă ar trebui sa aveți o lista separată de școli.

În raportul **Plan de şcolarizare județean** exista o grupare a şcolilor după limba de predare și alternativa educațională. Dacă o şcoală are clase pentru mai multe limbi sau alternative educaționale, aceasta va apărea în raport de mail multe ori, cate o dată pentru fiecare din limbile de predare aferente respectiv pentru fiecare alternativă educațională.

Pentru introducerea valorilor la nivel de scoală trebuie sa parcurgeți următorii pași:

| BUNE Unline v2.0.0-rc2 ×  |                             |                 |                |                |                 |                   |                 |                                          |                                                                                                    |
|---------------------------|-----------------------------|-----------------|----------------|----------------|-----------------|-------------------|-----------------|------------------------------------------|----------------------------------------------------------------------------------------------------|
| C fill localhost          | :8080/registration-form/hom | e/index.html    |                |                |                 |                   |                 |                                          | 5                                                                                                    |
| SP 🎦 Tradeville M Gmail 🚦 | f Facebook 🛛 Yahoo! 🎢 Bac   | 2012 ISJ 🏾 👌 B  | ac 2012 CE/CZE | 🚺 BVB 🔛 Libert | atea 🏼 🏠 sport. | o 🧔 EVZ 📶 ZF 🕴    | 🕺 Viajes barato | os 📲 Viajessoloofertas 🔢 Antrenarea gr   | rupelor » 🛅 Other bo                                                                                         |
|                           |                             |                 |                |                |                 |                   |                 |                                          |                                                                                                    |
| BDNE Onlir                | ne                          |                 |                |                |                 |                   |                 |                                          | Autentificat ca <u>ismb</u> ( <u>Delog</u><br>Forum: <u>ISJ</u>   <u>sc</u><br>Manual: <u>ISJ</u>   <u>s</u> |
| iu                        | Plan şcolarizare            |                 |                |                |                 |                   |                 |                                          |                                                                                                    |
| nfigurări                 | *                           |                 |                |                |                 | 🕞 Golește valoare |                 |                                          | 💩 Expo                                                                                                    |
| nfigurări                 | An scolar:                  | Lin             | nba predare:   |                | Alternativă edu | ațională:         | Localitate:     |                                          |                                                                                                    |
| stiune școli              | 2013-2014                   | ▼ U             | imba română    | ~              | Traditională    | ~                 |                 | ~                                        |                                                                                                    |
|                           | Denumire un                 | itate           |                | Cod SIRUES     |                 | Localitate        |                 | Clasa pregatitoare / Nr. elevi recenzati | Clasa pregatitoare / Nr. clase aprobate                                                                      |
| scolarizare               | COLEGIUL AGRICOL "VIAC      | ESLAV HARNAJ"   | 832049         |                | BUC             | JREŞTI SECTORUL 1 |                 |                                          |                                                                                                    |
| -                         | COLEGIUL ECONOMIC "VIR      | GIL MADGEARU*   | 765325         |                | BUC             | JREŞTI SECTORUL 1 |                 |                                          |                                                                                                    |
| parte                     | COLEGIUL GERMAN "GOET       | HE"             | 765179         |                | BUC             | JREŞTI SECTORUL 1 |                 |                                          |                                                                                                    |
| şcolarizare judeţean      | COLEGIUL NATIONAL "AUR      | EL VLAICU"      | 240997         |                | BUC             | JREŞTI SECTORUL 1 |                 |                                          |                                                                                                    |
| rta educațională          | COLEGIUL NATIONAL "I.L.     | CARAGIALE"      | 765064         |                | BUC             | JREŞTI SECTORUL 1 |                 |                                          |                                                                                                    |
|                           | COLEGIUL NATIONAL "ION      | NECULCE"        | 765040         |                | BUC             | JREŞTI SECTORUL 1 |                 |                                          |                                                                                                    |
|                           | COLEGIUL NATIONAL DE M      | UZICA "GEORGE . | 1062512        |                | BUC             | JREŞTI SECTORUL 1 |                 |                                          |                                                                                                    |
|                           | COLEGIUL NATIONAL "SFA      | NTUL SAVA"      | 765026         |                | BUC             | JREŞTI SECTORUL 1 |                 |                                          |                                                                                                    |
|                           | COLEGIUL NATIONAL DE IN     | FORMATICA "T    | 1183184        |                | BUC             | JREŞTI SECTORUL 1 |                 |                                          |                                                                                                    |
|                           | COLEGIUL TEHNIC DE AER      | ONAUTICA "HEN   | 781434         |                | BUC             | IREŞTI SECTORUL 1 |                 |                                          |                                                                                                    |
|                           | COLEGIUL TEHNIC FEROVI      | ar "Mihai I"    | 99051          |                | BUC             | IREŞTI SECTORUL 1 |                 |                                          |                                                                                                    |
|                           | COLEGIUL TEHNIC DE ARH      | ITECTURA SI LU  | 6011544        |                | BUC             | JREŞTI SECTORUL 1 |                 |                                          |                                                                                                    |
|                           | COLEGIUL TEHNIC DE MAT      | ERIAL RULANT P  | . 244149       |                | BUC             | IREŞTI SECTORUL 1 |                 |                                          |                                                                                                    |
|                           | COLEGIUL TEHNIC MECAN       | IC "GRIVITA"    | 99037          |                | BUC             | IREȘTI SECTORUL 1 |                 |                                          |                                                                                                    |
|                           | COLEGIUL TEHNIC "MEDIA      |                 | 947040         |                | BUC             | JREŞTI SECTORUL 1 |                 |                                          |                                                                                                    |
|                           | COLEGIUL TEHNIC "MIRCE      | A CEL BATRAN'   | 4003440        |                | BUC             | IREŞTI SECTORUL 1 |                 |                                          |                                                                                                    |
|                           | COMPLEXUE SCOLAR CROP       | NOS             | 407349039      |                | BUC             | JREŞTI SECTORUL 1 |                 |                                          |                                                                                                    |
|                           | LICEUL DE ARTE PLASTICE     | NICOLAE TONI    | 765313         |                | BUC             | JREŞTI SECTORUL 1 |                 |                                          |                                                                                                    |
|                           | LICEUL GRECO-CATOLIC *      | IMOTEI CIPARIU  | 7157709        |                | BUC             | JREŞTI SECTORUL 1 |                 |                                          |                                                                                                    |
|                           | LICEUL TEHNOLOGIC "DIM      | ITRIE PACIUREA" | 7374589        |                | BUC             | IREŞTI SECTORUL 1 |                 |                                          |                                                                                                    |
|                           | LICEUL TEORETIC "ALEXAM     | IDRU VLAHUTA*   | 767127         |                | BUC             | IREŞTI SECTORUL 1 |                 |                                          |                                                                                                    |
|                           | LICEUL TEORETIC BILINGY     | "MIGUEL DE CER. | 2002052        |                | BUC             | IREȘTI SECTORUL 1 |                 |                                          |                                                                                                    |
|                           | LICEUL TEORETIC BULGAR      | "HRISTO BOTEV"  | 7244966        |                | BUC             | JRESTI SECTORUL 1 |                 |                                          |                                                                                                    |
|                           |                             |                 |                |                |                 |                   |                 |                                          |                                                                                                    |

 Faceți click pe înregistrarea de şcoală pentru care doriți sa introduceți valorile. Înregistrarea se va colora pentru a marca selecția:

Figură 6 – Selecție plan de școlarizare

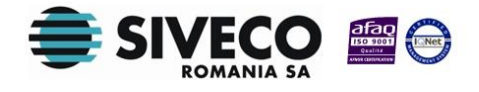

2. Faceți dublu-click în celula aferentă coloanei numărului de elevi recenzați specifică școlii pentru care doriți sa introduceți valorile.

| EDAE Online v2.0.0-rc2 ×                                                                                                    |                                                                                                    |
|----------------------------------------------------------------------------------------------------|----------------------------------------------------------------------------------------------------|
|                                                                                                    |                                                                                                    |
| ← → C ☆ C ☆ Calost:8080/registration-form/home/index.html                                                                                                    | ☆ =                                                                                                    |
| 🖸 GSP 🏧 Tradevile 📉 Grael 🖬 Facebook 🖾 Valuer) 💣 Bar 2012 ISI 💣 Bar 2012 CF(C7E 🔝 BVB 🔤 libertatea 🏠 sport m 🧶 EVZ 702 7F 😒 Wales baratos 🗰 Walescolorófert                                                                                                    | tas 📅 Antrenarea grunelor 🛛 👘 Other bookmarks                                                                  |
|                                                                                                    | •                                                                                                    |
| BDNE Online                                                                                                    | Autentificat ca <u>ismb</u> ( <u>Delogare</u> )<br>Forum: [51] ( <u>scoala</u><br>Manual: [52] ( <u>scoala</u> |
| Meniu Plan scolarizare                                                                                                    |                                                                                                    |
| Configurări 🔹                                                                                                    | 💩 Export 💌                                                                                                    |
| Configurări An scolar: Linba predare: Alternativă educațională: Localitate:                                                                                                    |                                                                                                    |
| Gestune scoli 🛞 2013-2014 🗸 Limba română 🗸 Traditjonală 🗸                                                                                                    | ×                                                                                                    |
| Scol Denumire unitate Cod SIRUES Localitate Class pregatitos                                                                                                    | are / Nr. elevi recenzati Clasa pregatitoare / Nr. clase aprobate                                              |
| Plan gcolarizare COLEGIUL AGRICOL "VIACESLAV HARNAJ" 832049 BUCUREȘTI SECTORUL 1                                                                                                    | <u>_</u>                                                                                                    |
| COLEGIUL ECONOMIC "YIRGIL MADGEARU" 765325 BUCUREȘTI SECTORUL 1                                                                                                    |                                                                                                    |
| Rapoarte Colegiu, german "goethe" 765179 BUCUREȘTI SECTORUL 1                                                                                                    |                                                                                                    |
| Plan scolarizare judetean BUCUREȘTI SECTORUL 1                                                                                                    |                                                                                                    |
| Oterta educatională COLEGIUL NATIONAL "I.L. CARAGIALE" 765064 BUCUREȘTI SECTORUL 1                                                                                                    |                                                                                                    |
| COLEGUL NATIONAL 'ION NECULCE' 765040 BUCUREŞTI SECTORUL 1                                                                                                    | ÷                                                                                                    |
| COLEGUL NATIONAL DE MUZICA "GEORGE 1062512 BI Salvează Renunță                                                                                                    |                                                                                                    |
| COLEGIUL NATIONAL "SFANTUL SAVA" 765026 BI                                                                                                    |                                                                                                    |
| COLEGIU, NATIONAL DE INFORMATICA "T 1183184 BUCUREȘTI SECTORUL 1                                                                                                    |                                                                                                    |
| COLEGIUL TENNIC DE AERONAUTICA "HEN                                                                                                    |                                                                                                    |
| COLEGIUL TEHNIC FEROVIAR "MIHAI I" 90051 BUCURESTI SECTORUL 1                                                                                                    | =                                                                                                    |
| COLEGUL TEHNIC DE ARHITECTURA SI LU 6011544 BUCUREȘTI SECTORUL I                                                                                                    |                                                                                                    |
| COLEGUL TEMUC DE MATEKUL KULAN P 241149 BOLOREŞTI SECTORUL 1                                                                                                    |                                                                                                    |
| COLEGIU TENNE MELANIC "GRIVITA" 9907 BUCKESITSECTORUL 1                                                                                                    |                                                                                                    |
| COLEGAL TERMIC MEDIA - 97/040 BUCKEST SECTORE 1                                                                                                    |                                                                                                    |
| CONCESSION FEMILIC A CEL MITANY TUDOTTO BUCONESSI SECTORUE I                                                                                                    |                                                                                                    |
| COMPEXAL SOCIAL RAVIOS 10/07/9009 BICORESIT SECTORE 1                                                                                                    |                                                                                                    |
|                                                                                                    |                                                                                                    |
| LICENTER CALLONG CONTROL FACTOR AND CONTROL CONTROL FOR CONTROL FOR CONTROL FO |                                                                                                    |
| LEGIT LEGITING ALCONTRACT ACTIVITY CONTRACT ACTIVITY ACTIVITYA ACTIVITYA ACTIVITYA ACTIVITYA ACTIVITYY |                                                                                                    |
| LICELL TROPPTIC BLINGY MIGHE DF CFC 200052 BLICHEST SECTOR 1                                                                                                    |                                                                                                    |
| LICEULTEORETIC BULGAR "HRISTO BOTEY" 7244966 BULGRESTI SECTORE 1                                                                                                    | M                                                                                                    |
|                                                                                                    |                                                                                                    |

Celulele trec în mod editare și vor apărea marcate cu roșu.

Figură 7 – Editare plan școlarizare

**De reținut!** Orice celulă din tabel va trece în mod editare in momentul în care faceți dublu click pe aceasta.

- Introduceți în celula selectată anterior valoarea reprezentând numărul de elevi recenzați pentru şcoala respectivă.
- 4. La introducerea unei valori în celula specifică numărului de elevi recenzați, valoarea specifică celulei alăturate pentru numărul de clase aprobate pentru categoria respectivă se calculează în mod automat.

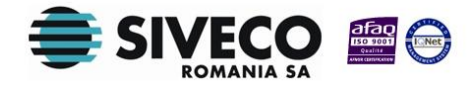

Calculul automat are la bază următorul algoritm:

O clasă are maxim 25 de elevi. Dacă numărul de elevi recenzați este mai mic sau egal cu 25, se va aloca o singură clasă. Dacă numărul de elevi recenzați este mai mare decât 25, se vor aloca 2 clase.

**De reținut!** Dacă din motive obiective, doriți o altă valoare decât cea calculată automat, aceasta poate fi editată înainte de salvare

Datorită nevoilor de învățământ simultan, aplicația suporta si introducerea unui număr de clase ce nu este număr întreg.

După introducerea valorilor în celulele pentru numărul de elevi recenzați și completarea automată a celulelor pentru clasele aprobate butonul **Salvează** devine activ.

| → C fi localhost           | :8080/registration-form/home/index.ht | ml                      |                                 |                       |                                           | <b>*</b>                                                                                                    |
|----------------------------|---------------------------------------|-------------------------|---------------------------------|-----------------------|-------------------------------------------|----------------------------------------------------------------------------------------------------|
| 35P 🏧 Tradeville M Gmail 🚦 | 🖁 Facebook 🛛 Yahoo! 🌁 Bac 2012 ISJ 🧯  | 🕈 Bac 2012 CE/CZE [ BVB | 🚟 Libertatea 🛭 🎲 sport.ro 🧊 EVZ | 📶 ZF 🛛 🕺 Viajes barat | os 📲 Viajessoloofertas 📳 Antrenarea grupe | elor » 🧰 Other bookm                                                                                             |
| BDNE Onlin                 | ie                                    |                         |                                 |                       |                                           | Autentificat ca <u>ismb</u> ( <u>Delogare</u><br>Forum: [5]   <u>scoak</u><br>Manual: <u>[5]</u>   <u>scoa</u> k |
| iniu                       | Plan școlarizare                      |                         |                                 |                       |                                           |                                                                                                    |
| onfigurări                 | 8                                     |                         | 🕞 Goleşte va                    | aloare                |                                           | 🗞 Export                                                                                                    |
| onfigurări                 | An scolar:                            | Limba predare:          | Alternativă educatională:       | Localitate:           |                                           |                                                                                                    |
| ations and                 | 2013-2014                             | Limba română            | Traditională                    | ~                     | ~                                         |                                                                                                    |
| stiune școli               | Colo 2011                             | cad city                | ing in the second second        |                       | den en etter det electronenti             | Characteristic and the share enabled                                                                             |
|                            | COLEGILL AGRICOL "VIACESLAV HARNA     | 1" 832049               | BUCIRESTI SECTOR                | RUL 1                 | Clasa pregaccoare ) Nr. elevi recenzaci   | Clasa pregaucoare / Nr. clase aprobate                                                                           |
| n școlarizare              | COLEGIUL ECONOMIC "VIRGIL MADGEA      | U" 765325               | BUCURESTI SECTOR                | RUL 1                 |                                           |                                                                                                    |
| ooarte                     | COLEGIUL GERMAN "GOETHE"              | 765179                  | BUCURESTI SECTOR                | RUL 1                 |                                           |                                                                                                    |
| scolarizare județean       | COLEGIUL NATIONAL "AUREL VLAICU"      | 240997                  | BUCURESTI SECTOR                | RUL 1                 |                                           |                                                                                                    |
| rta educațională           | COLEGIUL NATIONAL "I.L. CARAGIALE"    | 765064                  | BUCURESTI SECTOR                | RUL 1                 |                                           |                                                                                                    |
|                            | COLEGIUL NATIONAL "ION NECULCE"       | 765040                  | BUCURESTI SECTOR                | RUL 1                 | 12                                        | A1 5                                                                                                    |
|                            | COLEGIUL NATIONAL DE MUZICA "GEOR     | GE 1062512              | B                               |                       |                                           |                                                                                                    |
|                            | COLEGIUL NATIONAL "SFANTUL SAVA"      | 765026                  | B                               | Renunça               |                                           |                                                                                                    |
|                            | COLEGIUL NATIONAL DE INFORMATICA      | "T 1183184              | BUCUREȘTI SECTOR                | RUL 1                 |                                           |                                                                                                    |
|                            | COLEGIUL TEHNIC DE AERONAUTICA "H     | EN 781434               | BUCUREȘTI SECTOR                | RUL 1                 |                                           |                                                                                                    |
|                            | COLEGIUL TEHNIC FEROVIAR "MIHAI I"    | 99051                   | BUCUREȘTI SECTO                 | RUL 1                 |                                           |                                                                                                    |
|                            | COLEGIUL TEHNIC DE ARHITECTURA SI     | LU 6011544              | BUCUREȘTI SECTO                 | RUL 1                 |                                           |                                                                                                    |
|                            | COLEGIUL TEHNIC DE MATERIAL RULAN     | T P 244149              | BUCUREȘTI SECTOR                | RUL 1                 |                                           |                                                                                                    |
|                            | COLEGIUL TEHNIC MECANIC "GRIVITA"     | 99037                   | BUCUREȘTI SECTOR                | RUL 1                 |                                           |                                                                                                    |
|                            | COLEGIUL TEHNIC "MEDIA"               | 947040                  | BUCUREȘTI SECTOR                | RUL 1                 |                                           |                                                                                                    |
|                            | COLEGIUL TEHNIC "MIRCEA CEL BATRAI    | √" 4003440              | BUCUREȘTI SECTO                 | RUL 1                 |                                           |                                                                                                    |
|                            | COMPLEXUL SCOLAR CRONOS               | 407349039               | BUCUREȘTI SECTO                 | RUL 1                 |                                           |                                                                                                    |
|                            | LICEUL DE ARTE PLASTICE "NICOLAE TO   | NI 765313               | BUCUREȘTI SECTO                 | RUL 1                 |                                           |                                                                                                    |
|                            | LICEUL GRECO-CATOLIC "TIMOTEI CIPA    | RIU" 7157709            | BUCUREȘTI SECTOR                | RUL 1                 |                                           |                                                                                                    |
|                            | LICEUL TEHNOLOGIC "DIMITRIE PACIUR    | EA" 7374589             | BUCUREȘTI SECTOR                | RUL 1                 |                                           |                                                                                                    |
|                            | LICEUL TEORETIC "ALEXANDRU VLAHUT     | A" 767127               | BUCUREȘTI SECTOR                | RUL 1                 |                                           |                                                                                                    |
|                            | LICEUL TEORETIC BILINGY "MIGUEL DE    | IER 2002052             | BUCUREȘTI SECTO                 | RUL 1                 |                                           |                                                                                                    |
|                            |                                       |                         |                                 |                       |                                           |                                                                                                    |

Figură 8 – Completare plan școlarizare

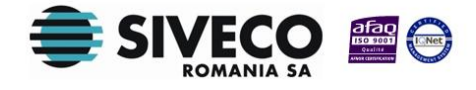

 Faceți click pe butonul Salvează. Valorile sunt salvate în tabel.
 Daca doriți să renunțați la introducerea valorilor în celule apăsați butonul Renunță.

**Atenție**! Pentru activarea butonului **Salvează** celulele aferente numărului de elevi recenzați trebuie completate obligatoriu.

În cazul în care utilizatorul nu deține numărul de elevi recenzați pentru o anumită categorie va introduce valoarea o.

# 3.2 MODIFICAREA NUMĂRULUI DE ELEVI RECENZAȚI

Dacă există valori introduse pentru anumite scoli în tabel, aveți posibilitatea de a-l actualiza modificând valorile dorite.

În vederea realizării acestui scop, veți parcurge aceiași pași ca la introducerea valorilor pentru elevii recenzați adăugând următorul pas între pasul 3 si pasul 4 din fluxul descris în subcapitolul **Introducerea numărului de elevi recenzați:** 

• Ștergeți valoarea din celulă specifică numărului de elevi recenzați pentru categoria dorita.

**Atenție!** La modificarea informațiilor din celulele aferente elevilor recenzați, numărul de clase aprobate se va recalcula în conformitate cu valoarea nou introdusă.

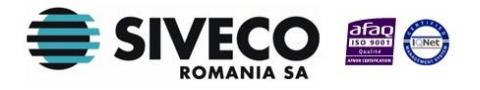

# 4. RAPOARTE

Această secțiune prezintă lista de rapoarte accesibile operatorului ISJ.

### 4.1 LISTAREA PLANULUI DE ŞCOLARIZARE

Această operație poate fi efectuată de către operatorului ISJ și are ca rezultat un document PDF listabil ce prezintă cifrele aferente tuturor școlilor din județul respectiv.

Generarea raportului se face accesând secțiunea "Rapoarte", opțiunea "Plan școlarizare județean". Ecranul la care se ajunge astfel este prezentat în figura de mai jos.

| BDNE Online v2.0.0-rc2 ×         | 7                   |                                   |                      |                    |                       |                     |                       | - 0 ×                             |
|----------------------------------|---------------------|-----------------------------------|----------------------|--------------------|-----------------------|---------------------|-----------------------|-----------------------------------|
| ← → C ♠ 🗋 localhost:808          | 0/registration-form | n/home/index.html                 |                      |                    |                       |                     |                       | ☆ =                               |
| 😫 GSP 🍱 Tradeville M Gmail 📑 Fac | cebook 🔄 Yahoo!     | 💣 Bac 2012 ISJ 🛛 🕈 Bac 2012 CE/CZ | E 🚺 BVB 🔛 Libertatea | 🍻 sport.ro 🛛 🕲 EVZ | 🕂 ZF 🔀 Viajes baratos | 😻 Viajessoloofertas | 😗 Antrenarea grupelor | » 📋 Other bookmarks               |
|                                  |                     |                                   |                      |                    |                       |                     |                       | Autentificat ca ismb ( Delogare ) |
| BDINE Online                     |                     |                                   |                      |                    |                       |                     |                       | Manual: ISJ   scoala              |
| Meniu                            | Raport plan scola   | arizare județean                  |                      |                    |                       |                     |                       |                                   |
| Configurări 🔅                    | Judeţ:              | MUNICIPIUL BUCUREST ¥             |                      |                    |                       |                     |                       |                                   |
| Configurări                      | An scolar:          | 2013-2014                         |                      |                    |                       |                     |                       |                                   |
| Gestiune școli                   |                     |                                   |                      |                    |                       |                     |                       |                                   |
| Şcol                             |                     |                                   |                      |                    |                       |                     |                       |                                   |
| Plan şcolarizare                 |                     |                                   |                      |                    |                       |                     |                       |                                   |
| Rapoarte                         |                     |                                   |                      |                    |                       |                     |                       |                                   |
| Plan şcolarizare judeţean        |                     |                                   |                      |                    |                       |                     |                       |                                   |
| Oferta educaţională              |                     |                                   |                      |                    |                       |                     |                       |                                   |
|                                  |                     |                                   |                      |                    |                       |                     |                       |                                   |
|                                  |                     |                                   |                      |                    |                       |                     |                       |                                   |
|                                  |                     |                                   |                      |                    |                       |                     |                       |                                   |
|                                  |                     |                                   |                      |                    |                       |                     |                       |                                   |
|                                  |                     |                                   |                      |                    |                       |                     |                       |                                   |
|                                  |                     |                                   |                      |                    |                       |                     |                       |                                   |
|                                  |                     |                                   |                      |                    |                       |                     |                       |                                   |
|                                  |                     |                                   |                      |                    |                       |                     |                       |                                   |
|                                  |                     |                                   |                      |                    |                       |                     |                       |                                   |
|                                  |                     |                                   |                      |                    |                       |                     |                       |                                   |
|                                  |                     |                                   |                      |                    |                       |                     |                       |                                   |
|                                  |                     |                                   |                      |                    |                       |                     |                       |                                   |
|                                  |                     |                                   |                      |                    |                       |                     |                       |                                   |
|                                  |                     |                                   |                      |                    |                       |                     |                       |                                   |
|                                  |                     |                                   |                      |                    |                       |                     |                       |                                   |
|                                  | Printează           | -<br>znetă xis                    |                      |                    |                       |                     |                       |                                   |
|                                  |                     |                                   |                      |                    |                       |                     |                       |                                   |

#### Figură 9 – Completare plan școlarizare

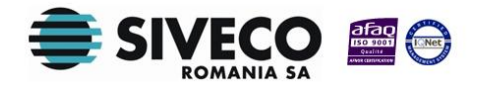

După selectarea județului, a anului școlar și apăsarea butonului **Printeză**, un fișier PDF va fi disponibil pentru descărcare pe discul local. Odată descărcat, acest raport poate fi listat la imprimantă.

| E FL 1364223252792.pdf - Adobe Reader |                            |                             |                  |               |                                                           |                            |                       |                      |   |            |         |
|---------------------------------------|----------------------------|-----------------------------|------------------|---------------|-----------------------------------------------------------|----------------------------|-----------------------|----------------------|---|------------|---------|
| Elle Edit View Window Help            |                            |                             |                  |               |                                                           |                            |                       |                      |   |            | ×       |
|                                       | 1                          | 1                           | 74,6% 💌 🛓        | 5 🔛   🔗       | ) 🎲 🛛 🛃                                                   |                            |                       |                      |   | Tools Sign | Comment |
| 0                                     |                            |                             | F                | Plan de şcola | arizare pentru MUN<br>Clasa pregătito<br>An școlar 2013-2 | IICIPIUL BU<br>are<br>2014 | JCURESTI              |                      |   |            |         |
|                                       | Nr. crt.                   |                             | Denumire unitate |               | Localitate                                                |                            | Număr elevi recenzați | Număr clase aprobate |   |            |         |
|                                       | Tipārit de:<br>Data și ora | ismb<br>1: 22/03/2013 16:54 | 4                |               |                                                           | h                          |                       | Pagina 1 / 1         | - |            |         |

Imaginea de mai jos prezintă un exemplu de raport.

Figură 10 — Listare plan școlarizare

# 4.2 LISTAREA OFERTEI DE EDUCAȚIONALE

Aplicația pune la dispoziția operatorului ISJ situația ofertei de școlarizare pe fiecare școala din județ, până la momentul generării raportului.

Pentru a genera acest raport accesați opțiunea **Oferta educațională** din secțiunea **Rapoarte.** Veți obține o pagina ca cea prezentată în ecranul de mai jos.

După selectarea județului si a anului școlar, apăsați butonul Printează și veți putea descărca raportul in format PDF.

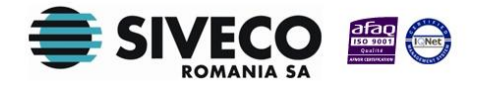

| BDNE Online v2.0.0-rc2 ×         | 2                  |                       |                 |                      |                  |         |                  |                     |                       | - 0 ×                                                                                                    |
|----------------------------------|--------------------|-----------------------|-----------------|----------------------|------------------|---------|------------------|---------------------|-----------------------|----------------------------------------------------------------------------------------------------|
| ← → C fi 🗋 localhost:808         | 80/registration-fo | rm/home/index.htr     | nl              |                      |                  |         |                  |                     |                       | ☆ =                                                                                                    |
| 😫 GSP 🔛 Tradeville M Gmail 📑 Fai | cebook 🔄 Yahoo!    | 💣 Bac 2012 ISJ 🧯      | Bac 2012 CE/CZE | 🛐 BVB 🛛 🔛 Libertatea | 🎸 sport.ro 🛛 🔇 E | VZ 🔀 ZF | 🔀 Viajes baratos | 😻 Viajessoloofertas | 😗 Antrenarea grupelor | » 🗀 Other bookmarks                                                                                            |
| BDNE Online                      | Oferta educați     | onală pentru clasa pr | egătitoare      |                      |                  |         |                  |                     |                       | Autentificat ca <u>ismi</u> c ( <u>Delogare</u> )<br>Forum: <u>[S]   scoala</u><br>Manual: <u>[S]   scoala</u> |
| Configurări 🔊                    | Judeţ:             | MUNICIPIUL BU         | JUREST 👻        |                      |                  |         |                  |                     |                       |                                                                                                    |
| Configurări                      | An scolar:         | 2013-2014             | ~               |                      |                  |         |                  |                     |                       |                                                                                                    |
| Gestiune școli                   |                    |                       |                 |                      |                  |         |                  |                     |                       |                                                                                                    |
| Plan şcolarizare                 |                    |                       |                 |                      |                  |         |                  |                     |                       |                                                                                                    |
| Rapoarte                         |                    |                       |                 |                      |                  |         |                  |                     |                       |                                                                                                    |
| Plan şcolarizare judeţean        |                    |                       |                 |                      |                  |         |                  |                     |                       |                                                                                                    |
|                                  |                    |                       |                 |                      |                  |         |                  |                     |                       |                                                                                                    |
|                                  | Printează          | Exportă xis           |                 |                      |                  |         |                  |                     |                       |                                                                                                    |
| 1364223254229.pdf                |                    |                       |                 |                      |                  |         |                  |                     |                       | Show all downloads X                                                                                           |

Figură 11 — Rulare raport ofertă educațională

Imaginea de mai jos prezintă un exemplu de raport.

| 12 FL_1364223422169.pdf - Adobe Reader |                                                                                              |                  |            |                    |                          |                       |   |
|----------------------------------------|----------------------------------------------------------------------------------------------|------------------|------------|--------------------|--------------------------|-----------------------|---|
|                                        |                                                                                              |                  |            |                    |                          |                       |   |
|                                        | Oferta educațională pentru clasa pregătitoare<br>MUNICIPIUL BUCURESTI<br>An școlar 2013-2014 |                  |            |                    |                          |                       | E |
|                                        | Na art Donumino unitato Localitato                                                           |                  |            | Clasa pregătitoare |                          |                       |   |
|                                        | INF. CFL.                                                                                    | Denumire unitate | LOCAIILALE | NR. clase aprobate | NR. locuri rezervate (1) | NR. locuri libere (2) |   |
|                                        | Total                                                                                        |                  |            |                    |                          |                       |   |
|                                        | Total general:                                                                               |                  |            |                    |                          |                       |   |
|                                        |                                                                                              |                  |            |                    |                          |                       | X |

Figură 12 — Listare raport ofertă educațională